## 东华大学人才招聘网应聘指南

一、 注册与登录

东华大学人才招聘网网址: http://join.dhu.edu.cn

首次应聘人员,进入东华大学人才招聘网站后,点击右上角的登录按钮,根据提示注册账号后登录,已经注册过账号的可以直接登录。 请注意,验证码区分大小写。

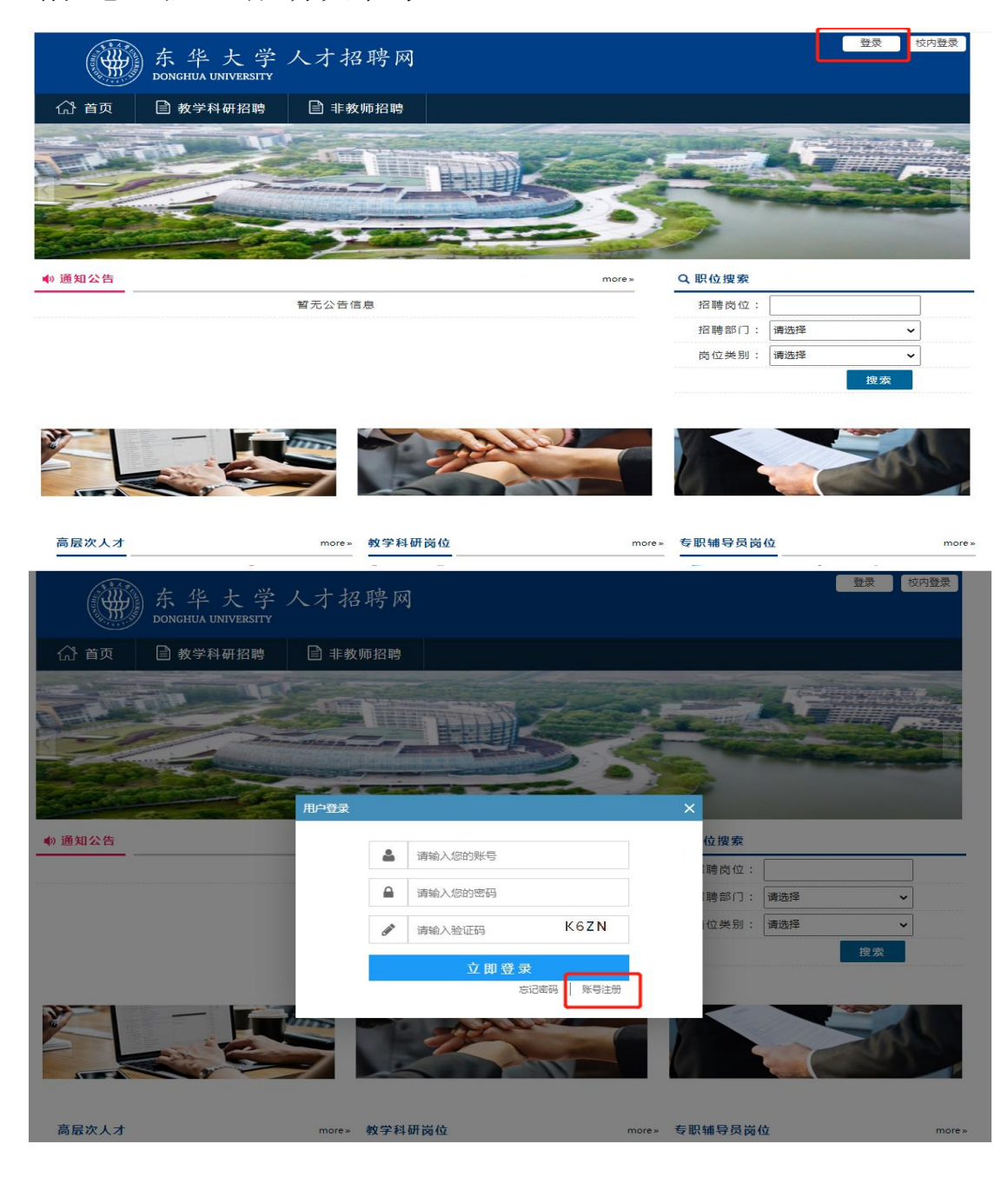

## 二、 完善个人简历

登录系统后,点击右上角的个人中心下的"我的简历"进入简历 填写界面。

|                                                                                                    | 东华大学,<br>DONCHUA UNIVERSITY                                                                                                    | 人才招聘网                                                       | 网                                                                                                    |                                                                                                    |                                                                      | Qi桩                                                                                                    | 我咨询   ▲ 个人中心<br>我的简历                                                                                                    |
|----------------------------------------------------------------------------------------------------|----------------------------------------------------------------------------------------------------|-------------------------------------------------------------|----------------------------------------------------------------------------------------------------|----------------------------------------------------------------------------------------------------|----------------------------------------------------------------------|----------------------------------------------------------------------------------------------------|----------------------------------------------------------------------------------------------------|
| (♪ 首页                                                                                                    | ■ 教学科研招聘                                                                                                    | ■ 非教师招聘                                                     |                                                                                                    |                                                                                                    |                                                                      |                                                                                                    | 我的应聘                                                                                                    |
|                                                                                                    |                                                                                                    |                                                             |                                                                                                    |                                                                                                    | Sec. 10                                                              |                                                                                                    | 密码修改                                                                                                    |
|                                                                                                    |                                                                                                    | S.                                                          | the second                                                                                                    |                                                                                                    |                                                                      | -                                                                                                    | 退田                                                                                                    |
| -                                                                                                    |                                                                                                    |                                                             | CHILES                                                                                                    | LODAT                                                                                                    | -                                                                    |                                                                                                    |                                                                                                    |
| The state of the state of the s |                                                                                                    |                                                             |                                                                                                    | And the second                                                                                                    | Elipse and                                                           | All and a second second second second second second second second second second second second second second se | Instruction and and                                                                                                    |
| The second                                                                                                    | at itte                                                                                                    |                                                             |                                                                                                    |                                                                                                    |                                                                      |                                                                                                    |                                                                                                    |
|                                                                                                    | A STATISTICS IN COMPANY                                                                                                    | Maria .                                                     | 1000                                                                                                    | 1.25%                                                                                                    |                                                                      | sau.                                                                                                    | and the second                                                                                                    |
| ● 通知公告                                                                                                    |                                                                                                    |                                                             |                                                                                                    | more»                                                                                                    | Q.职位搜索                                                               |                                                                                                    |                                                                                                    |
|                                                                                                    |                                                                                                    | 暂无公告信息                                                      |                                                                                                    |                                                                                                    | 招聘岗位:                                                                |                                                                                                    |                                                                                                    |
|                                                                                                    |                                                                                                    |                                                             |                                                                                                    |                                                                                                    | 招聘部门:                                                                | 请选择                                                                                                    | ~                                                                                                    |
|                                                                                                    |                                                                                                    |                                                             |                                                                                                    |                                                                                                    | 岗位类别:                                                                | 请选择                                                                                                    | ~                                                                                                    |
|                                                                                                    |                                                                                                    |                                                             |                                                                                                    |                                                                                                    |                                                                      |                                                                                                    | 搜索                                                                                                    |
|                                                                                                    |                                                                                                    |                                                             |                                                                                                    |                                                                                                    |                                                                      |                                                                                                    |                                                                                                    |
| 32                                                                                                    | _                                                                                                    |                                                             | And a large                                                                                                    |                                                                                                    |                                                                      |                                                                                                    |                                                                                                    |
| a contraction of the second second se |                                                                                                    |                                                             | - Al                                                                                                    |                                                                                                    |                                                                      |                                                                                                    |                                                                                                    |
|                                                                                                    |                                                                                                    |                                                             |                                                                                                    | STATE OF                                                                                                    |                                                                      |                                                                                                    | and the                                                                                                    |
|                                                                                                    |                                                                                                    |                                                             |                                                                                                    |                                                                                                    |                                                                      |                                                                                                    |                                                                                                    |
| 言ロックレーナ                                                                                                    |                                                                                                    |                                                             | ч III на 17                                                                                                    |                                                                                                    | ± 10 + 4 - 5 - 5 - 5                                                 | 4.72                                                                                                    |                                                                                                    |
| 同应认入力                                                                                                    |                                                                                                    | more » fx f f                                               |                                                                                                    | more                                                                                                    | *                                                                    | 111                                                                                                    | more»                                                                                                    |
|                                                                                                    |                                                                                                    |                                                             |                                                                                                    |                                                                                                    |                                                                      |                                                                                                    |                                                                                                    |
| 东华大学人                                                                                                    | 才招聘-个人简历                                                                                                    |                                                             |                                                                                                    |                                                                                                    |                                                                      |                                                                                                    | i i i                                                                                                    |
| 东华大学人                                                                                                    | 才招聘-个人简历<br>个人基本信息                                                                                                    |                                                             | -                                                                                                    |                                                                                                    |                                                                      |                                                                                                    |                                                                                                    |
| 东华大学人                                                                                                    | 才招聘-个人简历                                                                                                    |                                                             | 姓名拼音:                                                                                                    |                                                                                                    |                                                                      | 2                                                                                                    | 1 0                                                                                                    |
| <b>东华大学人</b><br>基本信息<br>个人感历<br>家庭備息                                                                                                    | 才招聘-个人简历<br><u> </u>                                                                                                    |                                                             | 姓名拼音 :<br>证件类型:                                                                                                    | 展現多份证                                                                                                    |                                                                      | <sup>2</sup>                                                                                                   | 1                                                                                                    |
| 东华大学人<br>基本信息<br>小、感历<br>家庭信息                                                                                                    | 才招聘-个人简历<br><u>^人基本信息</u><br>                                                                                                    |                                                             | 姓名拼音:<br>证件类型:<br>出牛年月:                                                                                                    | 居民身份证 ▼<br>唐击选择                                                                                                    |                                                                      |                                                                                                    |                                                                                                    |
| 东华大学人<br>基本信息<br>小人运历<br>家庭信息                                                                                                    | 才招聘-个人简历<br><u> </u>                                                                                                    |                                                             | 姓名拼音:<br>证件类型:<br>出生年月:<br>                                                                                                    | 居民身份证 ▼<br>点击选择<br>语洗择 ▼                                                                                                    |                                                                      | 2                                                                                                    |                                                                                                    |
| 东华大学人<br>基本信息<br><sup>个人退历</sup><br>家庭信息                                                                                                    | 才招聘-个人简历                                                                                                    |                                                             | 姓名拼音:<br>证件类型:<br>出生年月:<br>民族:<br>案 <b>身</b> 高(                                                                                                    | 居民身份证 ▼<br>点击选择<br>请选择 ▼<br>cm);                                                                                                    |                                                                      | 2<br>31<br>31<br>31<br>42                                                                                      |                                                                                                    |
| 东华大学人<br>基本信息<br>个人起历<br>家运编思                                                                                                    | <b>才招聘-个人简历</b> <u> </u>                                                                                                    |                                                             | 姓名拼音:<br>证件类型:<br>出生年月:<br>民族:<br>章    章    章    章    章    章    章                                                                                                    | <b>居民身份证 ▼</b><br>原击选择<br>请选择 ▼<br>m):                                                                                                    | 政治面貌:                                                                | 请选择                                                                                                    | × 🗘                                                                                                    |
| 东华大学人<br>基本信息<br>小、感历<br>家庭信息                                                                                                    | 才招聘-个人简历                                                                                                    | 清选择 · 请选择 · 请选择                                             | 姓名拼音:<br>证件类型:<br>出生年月:<br>民族:                                                                                                    | 居民身份证 ▼<br>点击选择<br>请选择 ▼<br>m):<br>请选择 ▼                                                                                                    | 政治面貌:                                                                | 请选择                                                                                                    | <ul> <li>◆</li> <li></li> <li></li></ul> |
| 东华大学人<br>基本信息<br>个人退历<br>家庭信息                                                                                                    | 才招聘-个人简历                                                                                                    |                                                             |                                                                                                    | 居民身份证 ▼<br>原击选择<br>请选择 ▼<br>m):<br>请选择 ▼                                                                                                    | 政治面貌:<br>现专业技术即祭等级:                                                  | 資选坪                                                                                                    | ●●●●●●●●●●●●●●●●●●●●●●●●●●●●●●●●●●●●●                                                                                                    |
| 东华大学人<br>基本信息<br>个人級历<br>家庭信息                                                                                                    | 才招聘-个人简历                                                                                                    | · · · · · · · · · · · · · · · · · · ·                       | 姓名拼音:<br>证件类型:<br>出生年月:<br>民族:<br>民族:<br>梁 ● 身高(<br>国籍/籍贯:<br>单位地址:<br>评定时间:<br>士嬰学术兼职:                                                                                                    | 属民身份证 ▼<br>原击选择<br>请选择 ▼<br>m):<br>                                                                                                    | 政治面貌:<br>现专业技术职务等级:                                                  | 请选择                                                                                                    | ■ ● ■ ■ ■ ■ ■ ■ ■ ■ ■ ■ ■ ■ ■ ■ ■ ■ ■ ■                                                                                                    |
| 东华大学人<br>基本信息<br>小人起历<br>家庭信息                                                                                                    | 才招聘-个人简历<br><u> </u>                                                                                                    | · · · · · · · · · · · · · · · · · · ·                       |                                                                                                    | 居民身份证 ▼<br>原击选择<br>请选择 ▼<br>m):<br>                                                                                                    | 政治面貌 :<br>现专业技术职务等级 ;                                                | 请选择                                                                                                    | ▼ ●<br>请点击此按<br>钮增加政治<br>面貌后再选<br>择                                                                                                    |
| 东华大学人<br>基本信息<br>小A級历<br>家庭信息                                                                                                    | 才招聘-个人简历<br><u>个人基本信息</u><br>姓名:<br>英文名:<br>证件号:<br>住期:<br>生原化培养形式:<br>(位国毕业生振可):<br>现工作(学习)单位:<br>现专业技术职务(职称):<br>现工作(学习)单位:<br>现毛行政职务:<br>档案所在单位名称:                             | 请选择                                                         |                                                                                                    | 居民身份证     ▼       点击选择     →       请选择     ▼       请选择     ▼       「点击选择     ▼                                                                                                    | □<br>取治面貌<br>別专业技术职务等级<br>户口所在地址:                                    | 请选择                                                                                                    | ▼◆<br>请点击此按<br>钮增加政治<br>面貌后再选<br>择                                                                                                    |
| 东华大学人<br>基本信息<br>个人组历<br>家庭集團                                                                                                    | 才招聘-个人简历                                                                                                    |                                                             | 姓名拼音:<br>证件类型:<br>出生年月:<br>民族:<br>第二 一日<br>「日本<br>「一日本<br>「一日本<br>「一日本<br>「一日本<br>「一日本<br>「一日本<br>「一日                                                                                                    | 居民身份证     ▼       点击选择     ▼       请选择     ▼       適选择     ▼       点击选择     ▼       適选择     ▼       適选择     ▼        ▼                                                                                                    | 政治面貌:<br>现待业技术职务等级:<br>户口所在地址:<br>居住证有效罪:                            | 清选择                                                                                                    | ▼◆<br>请点击此按<br>钮增加政治<br>面貌后再选<br>择                                                                                                    |
| 东华大学人<br>基本信息<br>个人起历<br>家庭備息                                                                                                    | 才招聘-个人简历<br><u> </u>                                                                                                    | · · · · · · · · · · · · · · · · · · ·                       | 姓名拼音:     证件类型:     出生年月:     民族:     民族:     厚高(/編员:     编高(/編员:     译定时间:     王娶学术兼职:     档室所在单位地址:     档室所在单位地址:     档室所在单位邮编:     有无上海市居住证:     串话:                                                                                                    | 居民身份证     ▼       点击选择     ▼       请选择     ▼       请选择     ▼       」     」       」     」       」     」       」     」       」     」       」     」       」     」       」     」       」     」       」     」       」     」       」     」       」     」       」     」       」     」       」     」       」     」       」     」       」     」       」     」       」     」       」     」       」     」       」     」       」     」       」     」       」     」       」     」       」     」       」     」       」     」       」     」       」     」       」     」       」     」       」     」       」     」       」     」       」     」       」     」       」     」                                                                       | 政治面貌:<br>现音业技术职务等级:<br>户口所在地址:<br>居住证有效期:<br>Email                   | 请选择                                                                                                    | ▼ ♥<br>请点击此按<br>田端后再选<br>择                                                                                                    |
| 东华大学人<br>基本信息<br>小人送历<br>家庭信息                                                                                                    | 才招聘-个人简历                                                                                                    | · · · · · · · · · · · · · · · · · · ·                       |                                                                                                    | 居民导份证 ▼ 原击选择 请选择 ▼ 式击选择 请选择 ▼ 就选择 ▼ 前选择 ▼ 前选择 ▼ 前选择 ▼                                                                                                    | 现专业技术职务等级:<br>现专业技术职务等级:<br>户口所在地址:<br>居住证有效期:<br>Email<br>通信邮编:     | 请选择                                                                                                    | ■                                                                                                    |
| 东华大学人<br>基本信息<br>小A級历<br>家庭信息                                                                                                    | 才招聘-个人简历                                                                                                    | 靖选择 ▼<br>请选择 ▼<br>请选择 ▼<br>请选择 ▼<br>请选择 ▼<br>请选择 ▼<br>请选择 ▼ | 姓名拼音:<br>证件类型:<br>出生年月:<br>民族:<br>章<br>民族:<br>章                                                                                                    | 居民身份证     ▼       点击选择     ●       请选择     ▼       請选择     ▼       点击选择     ●       請选择     ▼       請选择     ▼       請选择     ▼       請选择     ▼       請选择     ▼                                                                                                    | 政治面貌:<br>现 专业技术职务等级:<br>户口所在地址:<br>居住证有效期:<br>Email<br>通信前端:         | ♪<br>请选择<br>原击选择                                                                                               | ◆ 请点击此按<br>钮增加政治<br>面貌后再选择                                                                                                    |
| 东华大学人<br>基本信息<br>个人起历<br>家庭領思                                                                                                    | 才招聘-个人简历                                                                                                    |                                                             | 姓名拼音:<br>证件类型:<br>出生年月:<br>民族:<br>民族:<br>保護/籍贯:<br>单位地址:<br>评定时间:<br>王要学术兼职:<br>档案所在单位地址:<br>档案所在单位地址:<br>礼案所在单位地址:<br>礼案所在单位动端:<br>电话:<br>国际组织名称:                                                                                                    | 居民身份证       ▼         点击选择       ▼         请选择       ▼         請选择       ▼         成击选择       ▼         「請选择       ▼         「請选择       ▼         「請选择       ▼         「       ▼         「       ▼         「       ▼         「       ▼         「       ▼         」       ●         」       ●         」       ●         」       ●         」       ●         ●       ●         ●       ●         ●       ●         ●       ●         ●       ●         ●       ●         ●       ●         ●       ●         ●       ●         ●       ●         ●       ●         ●       ●         ●       ●         ●       ●         ●       ●         ●       ●         ●       ●         ●       ●         ●       ●         ●       ●     < | 政治面貌:<br>现音业技术职务等级:<br>户□所在地址:<br>居住证有效期:<br>Email<br>通信邮编:          | 请选择                                                                                                    | ■ 「● ● ● ● ● ● ● ● ● ● ● ● ● ● ● ● ● ● ●                                                                                                     |
| 东华大学人<br>基本信息<br>小人经历<br>家庭信息                                                                                                    | 才招聘-个人简历<br><u>个人基本信息</u><br>姓名:<br>英文名:<br>正件号:<br>位間:<br>生原批/培养形式:<br>(位届毕业生填写)<br>取工作(学习)单位:<br>现年少式术职务(限物):<br>现任行政职务:<br>私室所在单位电话:<br>是否有壤外水居:<br>手机弓码<br>通信地址:<br>国际组织任职情况: |                                                             | 姓名拼音 :     证件类型 :     出生年月 :     民族 :     月高(     写高(     写合(     )     )     )     ] | □ 展現身份证 ▼<br>原击选择<br>请选择 ▼<br>m): □<br>请选择 ▼<br>就法理 ▼<br>前选择 ▼<br>请选择<br>「<br>请选择 ▼<br>请选择<br>「<br>请选择 ▼<br>」                                                                                                    | 取自面貌:<br>取自面貌:<br>现专业技术职务等级:<br>户□所在地址:<br>居住证有效期:<br>Email<br>通信邮编: | 请选择                                                                                                    | <ul> <li>▼</li> <li>●</li> <li>■</li> <li>請点击此按<br/>钮增加政治<br/>面貌后再选<br/>择</li> </ul>                                                                                                    |

| 东华大学人才                             | 招聘-个人简       | 历        |      |       |      |
|------------------------------------|--------------|----------|------|-------|------|
| 基本信息                               | 学习经历         |          |      |       |      |
| 个人经历                               | 入学时间         | (预计)毕业时间 | 培养单位 | 专业    | 学历   |
| 学习经历                               |              |          | 暂无信息 |       |      |
| 工作经历语言能力                           | 工作经历         |          |      |       |      |
| 资格证书                               | 起始时间         | 终止时间     | 单位名称 |       | 职务类别 |
| 王要亲普及获奖情况<br>主要科研获奖情况<br>论文发表、专著出版 | 语言能力         |          | 暫;   | 无信息   |      |
| 情况 主要科研成果                          |              | 语种       | 证书名称 |       | 口语水平 |
| 专利情况                               | 资格证书         |          | 暂,   | 无信息   |      |
| 担任学生干部或工作<br>情况                    |              | 资格证书名称   | ł    | 等级或分数 |      |
| 家庭信息                               |              |          | 暂    | 无信息   |      |
|                                    | 」<br>主要荣誉及获到 | 2情况      |      |       |      |
|                                    |              | 奖项名称     | 奖    | 页级别   | 排名   |
|                                    |              |          | 智    | 无信息   |      |

简历请尽量填写完整,信息不完整或错误可能导致材料审核不通 过。填写注意事项:

1、如实填写各项信息,没有的请填写"无",不要空着。

2、填写完成后请再三核实信息是否正确。

3、姓名拼音填写规范,示例:张三风(Zhang Sanfeng)

三、 应聘岗位

简历填写完整后,进入东华大学人才招聘首页,查看需要应聘的 岗位,点击岗位详细页面下的"应聘此岗",即可应聘。

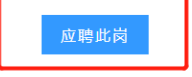

应聘完成后,可点击右上角"个人中心"下拉菜单中"我的应聘"

查看应聘进度。

|       | 东华大学       | 人才招聘网   |     |       | <ul> <li>Q 在线咨询 ▲ 个人中心</li> <li>我的简历</li> <li>₩000000000000000000000000000000000000</li></ul> |
|-------|------------|---------|-----|-------|-----------------------------------------------------------------------------------------------|
| (計 首页 | 教学科研招聘     | 🖹 非教师招聘 |     |       | 密码修改                                                                                          |
|       |            |         |     |       |                                                                                               |
|       | 东华大学       | 人才招聘网   |     |       | Qi 在线咨询   🔒 个人中心                                                                              |
| (計 首页 | 教学科研招聘     | 🖹 非教师招聘 |     |       |                                                                                               |
| 应聘状态  | 态进度        |         |     | 审核消息: |                                                                                               |
| > 送近返 | <b>ن ز</b> |         | 流程中 | 当前记录  | 未审核可以取消投递<br>取 消投 递                                                                           |

## 四、 应聘消息

请应聘者在每个选拔阶段的时间节点登录系统查看自己的应聘 消息,并及时确认每一选拔阶段是否参加,以免错过通知。

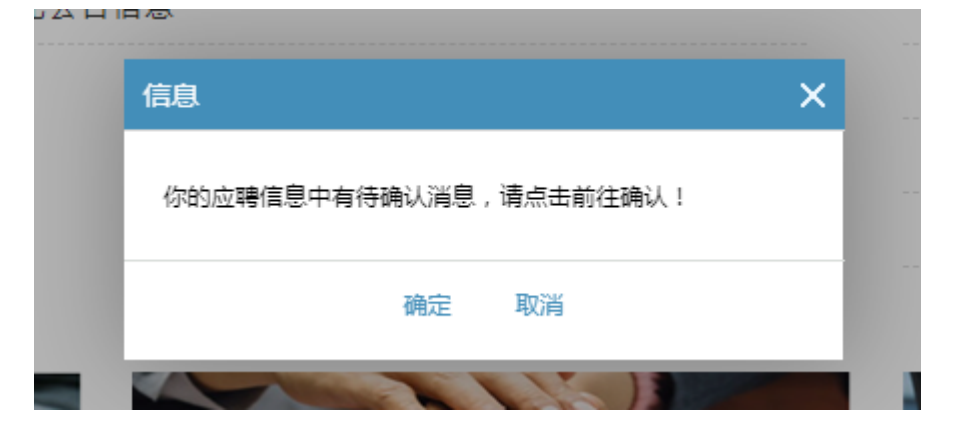

| 东华大学人才招聘网<br>DONGHUA UNIVERSITY |          |         |     | Q 在线咨询   🔒 个人中心                            |
|---------------------------------|----------|---------|-----|--------------------------------------------|
| 🕼 首页                            | 🖹 教学科研招聘 | 🖹 非教师招聘 |     |                                            |
| 应聘状态                            | 进度       |         |     | 审核消息:                                      |
| ~ 测试岗位                          | 149      |         | 流程中 | 你好!资格审查通知:<br>您应聘的测试岗位已经通过资格初审,请您确认是否参加笔试。 |
|                                 |          |         |     | 确认 / 拒绝                                    |

## 五、 常见问题

1、如在应聘岗位时出现以下提示,表示简历必填项未填写完整, 需要先完善简历后,才能应聘岗位。

|     | 信息               | ×  |
|-----|------------------|----|
| 分,具 | 请完善简历后 , 在投递简历 ! | 务和 |
|     | 确定               |    |
|     |                  |    |

2、如应聘者忘记密码,可点击登录界面下方的"忘记密码"功能,重新设置密码。

| 用户登录 |          |         |      |      | × |   |
|------|----------|---------|------|------|---|---|
|      | 4        | 请输入您的账号 |      |      |   | 位 |
|      |          | 请输入您的密码 |      |      |   | 時 |
|      | <b>S</b> | 请输入验证码  | Z    | FPR  |   | 位 |
|      |          | 立即著     | 登录   |      |   |   |
|      |          |         | 忘记密码 | 账号注册 |   |   |

| ●         | 2               | —●<br>密码设置 |
|-----------|-----------------|------------|
| 证件类型 请说   | 先择              |            |
| ●请选择你的证件类 | €型!             |            |
| 证件号码      |                 |            |
| ●请填写你的证件号 | 寻码!             |            |
| Email     |                 | 发送邮件       |
| ●请填写要发送邮箱 | 自账号!            |            |
| 验证码       |                 |            |
| ●请前往邮箱查看验 | ☆证码,并填写!        |            |
|           | <del>य–</del> न |            |

如遇系统问题,请联系 67792349。